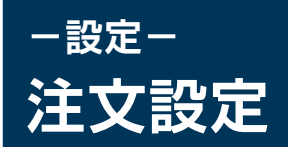

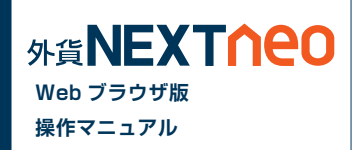

#### 画面上部の「設定」ボタン >「注文・動作などの設定」より遷移します。

#### 注文設定 通貨ペア設定 リミッターメール設定 通知メール設定

| 注文初期値設定             |           |             |            |                |               | 通貨ペア毎の各種初期値 |                |           |     |                     |
|---------------------|-----------|-------------|------------|----------------|---------------|-------------|----------------|-----------|-----|---------------------|
| 連(※)<br>限           | た<br>     | AL<br>REFER | :          | T              |               |             | 全通貨ペアを<br>一括変更 | 基準Lot数(※) | T   | ZUッページ(※)<br>50 ▲ ▼ |
| 行条件(新規              | sito) s   | 衍           |            |                |               |             |                |           |     |                     |
| 行条件(決済              | EXO 5     | \$17        |            | <b>•</b>       |               |             |                | 一括変更      | 就定任 | <b>町に戻す</b>         |
| ITRHUC              | -Fitto [] | 7-7         | 91         | •              |               |             | 通貨ペア毎に設定       |           |     |                     |
|                     |           |             | ワンク        | リック注文設定        |               |             | 通貨ペア           | 基準Lot數(※  | )   | スリッページ(※)           |
| ワンクリック              | 注文        |             |            |                |               |             | USD/JPY        | 1         |     | 50 🔺 🔻              |
|                     |           |             | ÷±-        | ◇新作課字          | _             |             | EUR/JPY        | 1         | •   | 50 🔺 🔻              |
|                     |           |             | <u>Æ</u> . | X3WIFERE       | _             |             | EUR/USD        | 1         | W   | 50 🔺 🔻              |
| 1320回加<br>・ケット注文ではま | に示されません   |             |            |                | 表示する          | •           | AUD/JPY        | 1         | V   | 50 🔺 💌              |
| 該画面(全)              | 長済)       |             |            |                | 表示する          |             | GBP/JPY        | 1         | W   | 50 🔺 💌              |
|                     |           |             | 21         | 一下注文設定         |               |             | NZD/JPY        | 1         | V   | 50 🔺 💌              |
| 2505                | 24.200    |             |            | 26/2010 - 2027 |               | 47          | CAD/JPY        | 1         |     | 50 🔺 🔻              |
| USD/JPY             | 決別間       | 876         |            | 天流人トップ幅        | トレール<br>0.500 |             | OHF/JPY        | 1         | V   | 50 🔺 🔻              |
| FUR/JPY             | 500       |             |            | 500            | 0.500         |             | HKD/JPY        | 1         |     | 50 🔺 🔻              |
| EUR/USD             | 500       |             |            | 500            | 0.500         |             | GBP/USD        | 1         | •   | 50 🔺 🔻              |
|                     | 500       |             |            | 500            | 0.00500       |             | USD/CHF        | 1         | T   | 50 🔺 🔻              |
| GRP/ IPV            | 500       |             |            | 500            | 0.500         |             | ZAR/JPY        | 1         |     | 50 🔺 🔻              |
|                     | 500       |             |            | 500            | 0.500         |             | AUD/USD        | 1         |     | 50 🔺 🔻              |
| CAD/JPY             | 500       |             |            | 500 4          | 0.500         |             | NZD/USD        | 1         |     | 50 🔺 🔻              |
| CHE/JPY             | 500       |             |            | 500            | 0.500         |             | EUR/AUD        | 1         |     | 50 🔺 💌              |
| HKD/JPY             | 500       |             |            | 500            | 0.500         |             | TRY/JPY        | 1         |     | 50 🔺 🔻              |
| GRP/ISD             | 500       |             |            | 500            | 0.500         |             | ONH/JPY        | 1         |     | 50 🔺 🔻              |
| LISD/CHF            | 500       |             |            | 500            | 0.00500       |             | NDK/JPY        | 1         | T   | 50 🔺 🔻              |
| ZAR/JPY             | 500       |             |            | 500            | 0.00300       |             | SEK/JPY        | 1         | •   | 50 🔺 🔻              |
| AUD/USD             | 500       |             |            | 500            | 0.00500       |             | MKN/JPY        | 1         |     | 50 🔺 🔻              |
| NZD/USD             | 500       |             |            | 500            | 0.00500       |             |                |           |     |                     |
| EUR/AUD             | 500       |             |            | 500            | 0.00500       |             |                |           |     |                     |
| TRY/JPY             | 500       |             |            | 500            | 0.50300       |             |                |           |     |                     |
| CNH/JPY             | 500       |             |            | 500            | 0.500         |             |                |           |     |                     |
| NOK/JPY             | 500       |             |            | 500            | 0.500         |             |                |           |     |                     |
| SEK/JPY             | 500       |             | V          | 500            | 0.500         |             |                |           |     |                     |
|                     | 300       |             |            |                | 0.000         | التوالي     |                |           |     |                     |

| ▲ご注意<br>各設定はご利用プラウザへ保存されるため、あ客様の環境によっては正しく保存されない こともごさいます。お取引の前に設定内容のご確認をお願いいたします。 |
|------------------------------------------------------------------------------------|
| 設定                                                                                 |

(※)スピード注文にも共通で適用されます。

### ■ 注文初期値設定

#### 両建

注文を発注する際の両建有無の初期値を設定します。

#### 期限

有効期限の初期値を、当日、無期限、日付指定から設定します。

### 執行条件(新規注文)

新規注文画面を表示した際の注文の初期値を成行、指値、ストップ、マーケット、時間指定成行、時間指定指値、時間指定ストップから設定します。

### 執行条件(決済注文)

決済注文画面を表示した際の注文の初期値を成行、指値、ストップ、マーケット、トレール、時間指定成行、時間指定指値、時間指定ストップから設定します。

### 執行条件(スピード注文)

スピード注文画面を表示した際の注文の初期値を成行、マーケットから設定し ます。

※各設定を反映するには各項目入力後、画面下の「設定」ボタンをクリックする必要があります。

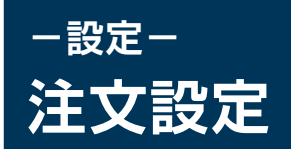

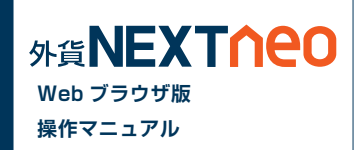

# ■ ワンクリック注文設定

### ワンクリック注文

設定を有効にすることで、レートをクリックした際に即発注することができます。ワンクリック注文が有効になっている場合、レート内には下記のように「1CLICK」の表示がされます。

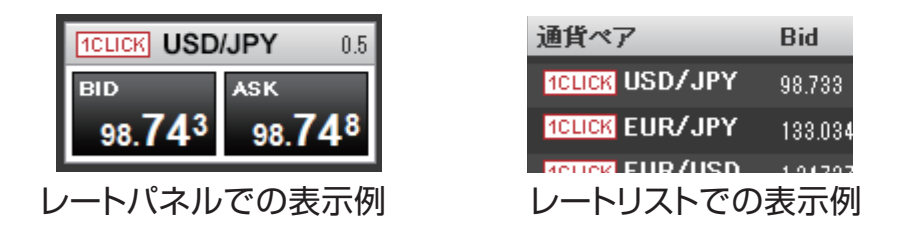

# ▲ 注意

※ワンクリック注文を選択された場合、両建設定が [あり]となっていても両建にはなりません。

※ワンクリック決済を有効にすると、売買したい通貨ペアの売り又は 買いをクリックすると確認画面なしで注文が発注されるため、誤発注 等の危険が高まります

### ■ 注文動作設定

### 確認画面

注文を出す際の確認画面の表示の有無を設定します。

確認画面(全決済)

全決済にて注文を出す際の確認画面の表示の有無を設定します。

### ■ スピード注文設定

スピード注文で決済注文を同時に発注する際の初期値を設定します。

### ■ 通貨ペア毎の各種初期値

#### 全通貨ペアを一括変更

全通貨ペアの「基準 Lot 数」「スリッページ」の設定を一括して行うこと ができます。

### 通貨ペア毎に設定

通貨ペア毎に「基準 Lot 数」「スリッページ」の設定を行うことができま す。ここでの設定は注文を発注する際に反映されます。 ※通常の注文、スピード注文の両方に適用されます。

※各設定はご利用ブラウザへ保存されるため、お客様の環境によっては正しく保存されないこともございます。

お取引の前に設定内容のご確認をお願いいたします。

※各設定を反映するには各項目入力後、画面下の「設定」ボタンをクリックする必要があります。

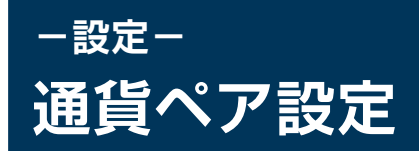

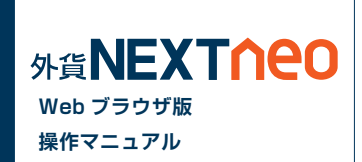

画面上部の「設定」ボタン >「注文・動作などの設定」>「通貨ペア別設定」より遷移します。

| aaNEXTI                                   | 様<br>資産合計:0<br>有効評価額:0                                                                                                    |                                           | 〇<br>評価損益:0<br>有効比率:                   | 更新                                        | ジ お知らせ サポート・                          | ログアウト |
|-------------------------------------------|----------------------------------------------------------------------------------------------------|-------------------------------------------|----------------------------------------|-------------------------------------------|---------------------------------------|-------|
| HOME 新規注文/スヒ                              | ピード注文 ポジション照                                                                                                    | 会/決済注文 スワップ振替                             | 注文中一覧 口座照会                             | 入出金 チャート マー                               | ーケット情報 履歴/報告書                         |       |
| USD/JPY 0.8<br>BID ASK<br>108.730 108.733 | EUR/JPY 0.6<br>END ASK<br>125.508 125.513                                                                                                    | EUR/USD 0.4<br>END ASK<br>1.15426 1.15430 | AUD/JPY 0.7<br>30 ASK<br>81.762 81.769 | GBP/JPY 1.0<br>EID ASK<br>144.016 144.026 | NZD/JPY 1.2<br>P ASK<br>75.148 75.160 |       |
| 注文設定 通貨ペア                                 | マ設定 リミッターメール                                                                                                    | レ設定 通知メール設定                               |                                        |                                           |                                       |       |
| 非表示                                       | 表示<br>LSD/JPY<br>EUR/JSP<br>EUR/JSP<br>EUR/JSP<br>EUR/JSP<br>EUR/JSP<br>GBP/JPY<br>NZD/JPY<br>NZD/JPY<br>1<br>たの/JPY<br>1<br>たの/JPY<br>ビレヤ/SP<br>EUR/JSP<br>EUR/JSP<br>EUR | •                                         |                                        |                                           |                                       |       |
| ▲ ご注意<br>各設定はご利用ブラウ!<br>設定                | ゴへ保存されるため、お客様の                                                                                                    | 環境によっては正しく保存されないこ                         | こともございます。お取引の前に                        | 設定内容のご確認をお願いいたい                           | ノます。                                  |       |

各通貨ペアの表示非表示、並び順を変更する事ができます。 ここで行う設定は注文画面だけではなく、レート・各照会・履歴画面での検索 画面に表示される通貨ペアにも反映されます。

※各設定はご利用ブラウザへ保存されるため、お客様の環境によっては正しく保存されないこともございます。
 お取引の前に設定内容のご確認をお願いいたします。
 ※各設定を反映するには各項目入力後、画面下の「設定」ボタンをクリックする必要があります。

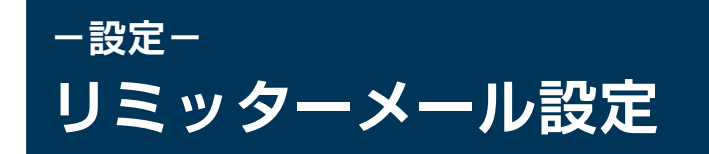

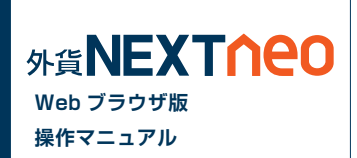

画面上部の「設定」ボタン >「注文・動作などの設定」>「リミッターメール設定」より遷移します。

指定した通貨ペアに条件を設定し、実勢レートが指定した条件にヒットすれば、登録したメールアドレス宛てにリミッターメールを送信します。 リミッターメールは、最大 10 件まで登録できます。

| 消費       第二       第二 <th colspa<="" th=""><th>推動数     の更加       資産合計の<br/>有加評価値の     必要保証金額の<br/>注文中評註金額の     評価捐益の<br/>有加比率     評価捐益の<br/>有加比率     マイページ     訪知らせ     サポート     ログアウト       HOME     新規注文/スピード注文     ボジション照会/決済注文     スワップ振替     注文中一覧     口座照会     入出金     チャート     マーケット情報     履歴/報告書</th></th>                                                                                                    | <th>推動数     の更加       資産合計の<br/>有加評価値の     必要保証金額の<br/>注文中評註金額の     評価捐益の<br/>有加比率     評価捐益の<br/>有加比率     マイページ     訪知らせ     サポート     ログアウト       HOME     新規注文/スピード注文     ボジション照会/決済注文     スワップ振替     注文中一覧     口座照会     入出金     チャート     マーケット情報     履歴/報告書</th>                                                                                                    | 推動数     の更加       資産合計の<br>有加評価値の     必要保証金額の<br>注文中評註金額の     評価捐益の<br>有加比率     評価捐益の<br>有加比率     マイページ     訪知らせ     サポート     ログアウト       HOME     新規注文/スピード注文     ボジション照会/決済注文     スワップ振替     注文中一覧     口座照会     入出金     チャート     マーケット情報     履歴/報告書 |
|----------------------------------------------------------------------------------------------------|----------------------------------------------------------------------------------------------------|----------------------------------------------------------------------------------------------------|
| USD/JPY 03<br>EUR/JPY 05<br>EUR/JPY 05<br>EUR/USD 04<br>AUD/JPY 07<br>GBP/JPY 10<br>NZD/JPY 12<br>EUR/USD 04<br>AUD/JPY 07<br>GBP/JPY 10<br>NZD/JPY 12<br>EUR/USD 04<br>AUR/<br>125.511<br>125.511<br>125.511<br>125.511<br>125.511<br>125.512<br>EUR/USD 04<br>AUR/<br>1.15447<br>1.15447<br>1.1547<br>1.1547<br>1.1577<br>1.1577 | USD/JPY 0.3 EUR/JPY 0.5 EUR/USD 0.4 AUD/JPY 0.7 GBP/JPY 1.0 NZD/JPY 1.2<br>EUD ASK<br>108.751 108.751 108.754 125.352 125.357 1.15260 1.15260 1.15261 1.15260 1.15261 1.15260 1.15261 1.15260 1.15261 1.15260 1.15261 1.15260 1.15261 1.15260 1.15261 1.15260 1.15261 1.15260 1.15261 1.15261 1.15260 1.15261 1.15260 1.15261 1.15260 1.15261 1.15260 1.15261 1.15260 1.15261 1.15260 1.15261 1.15260 1.15261 1.15260 1.15261 1.15260 1.15261 1.15260 1.15261 1.15260 1.15261 1.15260 1.15261 1.15260 1.15261 1.15260 1.15261 1.15260 1.15261 1.15260 1.15261 1.15260 1.15260 1.15261 1.15260 1.15261 1.15260 1.15261 1.15260 1.15261 1.15260 1.15260 1.15 |                                                                                                    |
| 注文設定 通貨ペア設定 リミッターメール設定 通知メール設定                                                                                                    | 注文設定 通貨ペア設定 リミッターメール設定 通知メール設定                                                                                                    |                                                                                                    |
| 通貨ペア USD/.PY ▼ メールアドレス @gatane.com ▼ 条件1 (Bit) 価値 ● 約日満通 ● 約日満通 ● 前日満通 ● 前日満通                                                                                                    | 通覧ペア メールアドレス 除estane.com ・ 条件1(Eid) ・ 指慮値 ・ 前日売値 ・ 前日完値                                                                                                    |                                                                                                    |
| 条件2 ◎ 以上はなったら<br>◎ 以下はなったら                                                                                                    | 条件2 0以上はったら<br>0以下はったら                                                                                                    |                                                                                                    |
| 2011/00/31<br>道加, 5と3件の登録が可能です。                                                                                                    |                                                                                                    |                                                                                                    |
| ×-/ 2 クリック<br>条件                                                                                                    | メールアドレス         受付日時         期限         通貨ベア         価格         条件           取消         19geAnme.com         2018/05/29 1837.24         2日         USD/J.PY         109.783         前日高街以上                                                                                                    |                                                                                                    |

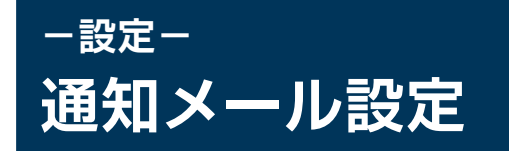

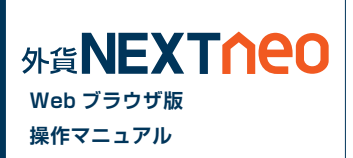

画面上部の「設定」ボタン >「注文・動作などの設定」>「通知メール設定」より遷移します。 注文の受付や約定など、各種メール通知の受信設定が可能です。

### ■ 受信設定

各項目のチェックボックスのオンオフを設 定して [ 設定 ] ボタンをクリックすると設 定されます。

| 注文設定    | 文設定 通貨ペア |      | リミッターメー      | ール設定       | 通知メール設定 |
|---------|----------|------|--------------|------------|---------|
| メールアドレス | ⟨の変更は、▽  | ィベージ | からお願いいたしま    | ह्वु.<br>1 |         |
|         |          |      | @gaitame.com |            |         |
| 注       | 文受付メール   |      |              |            |         |
| 注       | 文約定メール   |      | <b>I</b>     |            |         |
| 取消注     | 文成立メール   |      | 4            |            |         |
| -       | アラートメール  |      |              |            |         |
|         | スカットメール  |      | 1            |            |         |
| スワップポイン | 小振替メール   |      |              |            |         |
| ログイン成   | 功通知メール   |      |              |            |         |
| ログイン失   | 敗通知メール   |      |              |            |         |

設定

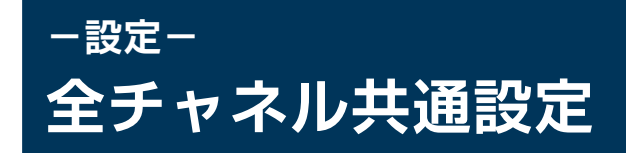

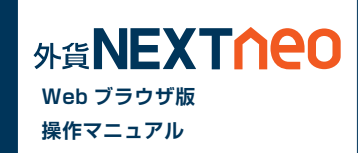

画面上部の「設定」ボタン >「 全チャネル共通設定」より遷移します。

| ロスカット設定(*1)                                                                                                    |                           |  |  |  |  |  |
|----------------------------------------------------------------------------------------------------|---------------------------|--|--|--|--|--|
| ロスカットレベル                                                                                                    | 100%                      |  |  |  |  |  |
| 決済オプション設定(*2)                                                                                                    |                           |  |  |  |  |  |
| 反対売買時の決済順序                                                                                                    | 約定日時の古い順                  |  |  |  |  |  |
| 反対売買時のオプション                                                                                                    | 無効  ▼                     |  |  |  |  |  |
| 一括決済時の部分約定                                                                                                    | 無効  ▼                     |  |  |  |  |  |
|                                                                                                    | 既定値に戻す                    |  |  |  |  |  |
| (*1) ロスカット設定の値にかかわらず、毎営業日の取引終了時刻の1時間前<br>より有効比率が100%を下回った時点でロスカットを執行します。<br>ロスカット設定の詳細については <u>こちら</u> をご参照ください。 |                           |  |  |  |  |  |
| (*2) 決済オプション設定の詳細につ                                                                                              | ついては <u>こちら</u> をご参照ください。 |  |  |  |  |  |
| 決定                                                                                                    | キャンセル                     |  |  |  |  |  |

## ■ ロスカット設定

### ロスカットレベル

ロスカットが執行される有効比率の値です。

ただし、毎営業日の取引時間終了時刻の直前1時間以内に限り、「ロス カット設定」の設定値にかかわらず有効比率が100%を下回った際に ロスカットを執行します。

注文中の新規注文またはポジションが残存するときは、ロスカットレベ ルを現設定値より上回った値に変更することはできません。

# ■ 決済オプション設定

#### 反対売買時の決済順序

対象ポジションを指定しない決済注文において、決済対象とするポジ ションの優先順位を選択できます。

#### 反対売買時のオプション

対象ポジションを指定しない決済注文において、決済対象とするポジ ションに未約定の決済注文が存在する場合、決済の優先順位を後回しに することができます。

#### ー括決済時の部分約定

本設定を有効にすると、全決済および一括決済注文において、一度に発 注で きる Lot 数上限 5,000Lot を上回る決済注文を発注した場 合 であっても、上限まで部分決済を発注できます。

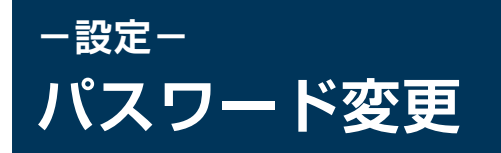

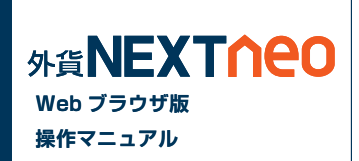

#### マイページ>[設定]からログインパスワードの変更が可能です。

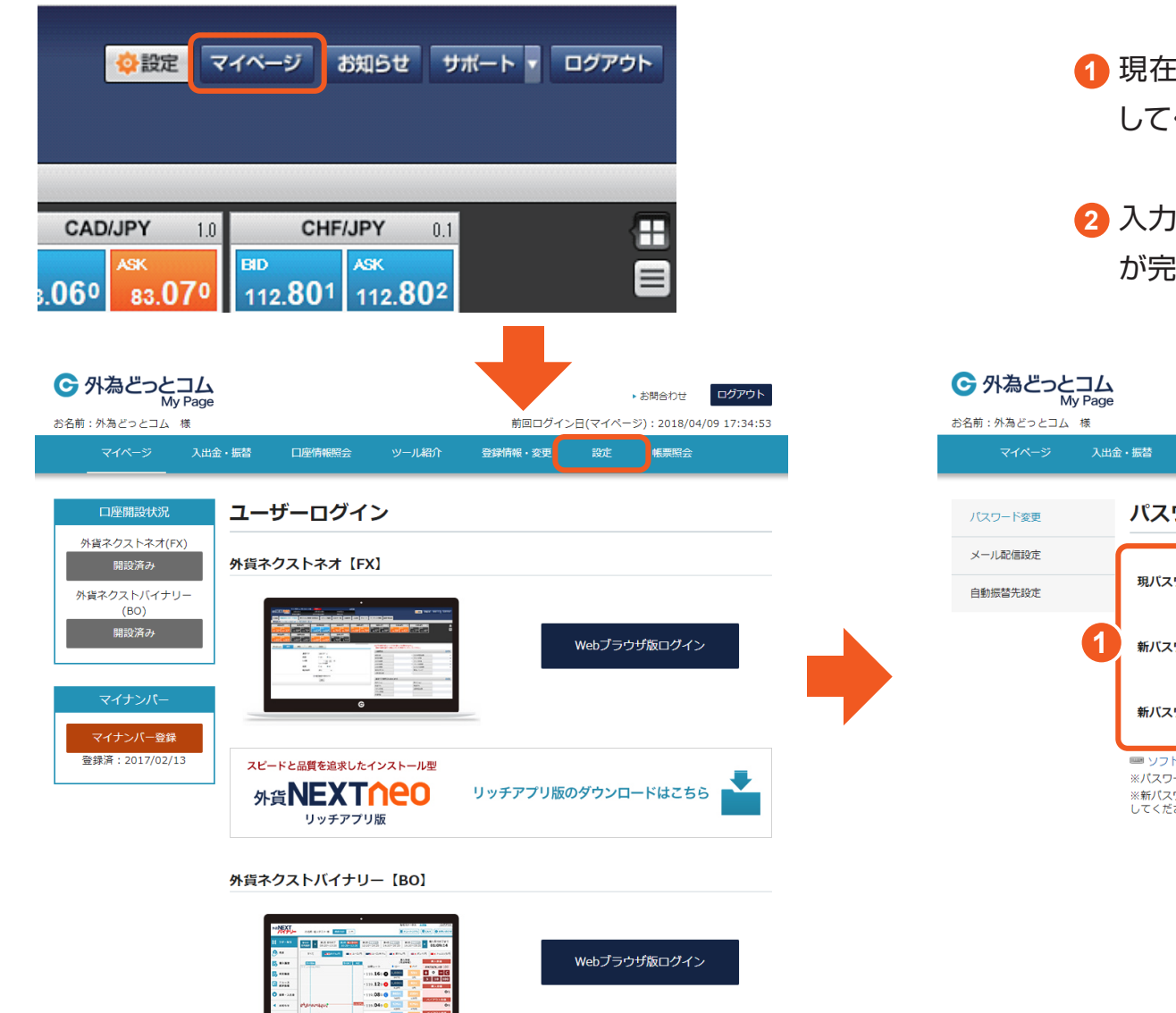

- 現在のパスワードと新しいパスワードを入力 してください。
- 2 入力後 [変更]ボタンをクリックすると変更 が完了します。

|                    | ⊐ <b>८</b><br>y Page         |                                               |                                 | 前回ログノン              |        | <ul> <li>お問合わせ</li> <li>ログ</li> <li>3018/04/00.17</li> </ul> | アウト    |
|--------------------|------------------------------|-----------------------------------------------|---------------------------------|---------------------|--------|--------------------------------------------------------------|--------|
| マイページ              | 、人出金・振替                      | 口座情報照会                                        | ツール紹介                           | 登録情報・変更             | 設定     | •帳票照会                                                        | .54.55 |
| パスワード変更            | パス                           | ワード変更                                         |                                 |                     |        |                                                              |        |
| メール配信設定<br>自動振替先設定 | 現パス                          | マード                                           |                                 |                     |        |                                                              |        |
|                    | 1 新バス                        | マード                                           |                                 |                     |        | パスワードを見                                                      | 5      |
|                    | 新バス                          | 、ワード確認                                        |                                 |                     |        |                                                              |        |
|                    | ■ ソフ<br>※パスワ<br>※新パス<br>してくた | トウェアキーボードを<br>ワード管理にはご注意<br>ワードは、半角英数:<br>さい。 | ミご利用いただくと<br>ください。<br>字、かつ半角英字・ | 更利です<br>半角数字を1文字以上で | 使用し、8文 | 字以上、13文字以下で                                                  | 5入力    |
|                    |                              |                                               | <b>2</b> 变 更                    | リセッ                 | Þ      |                                                              |        |